# **PAW : Checking the Status Of Punch Out Invoices In Process**

In order to determine if you have unpaid invoices due to items not "received" from a punch out supplier please follow the following steps.

1. In PAW go to Accounts Payable > Invoices > Search for Invoices

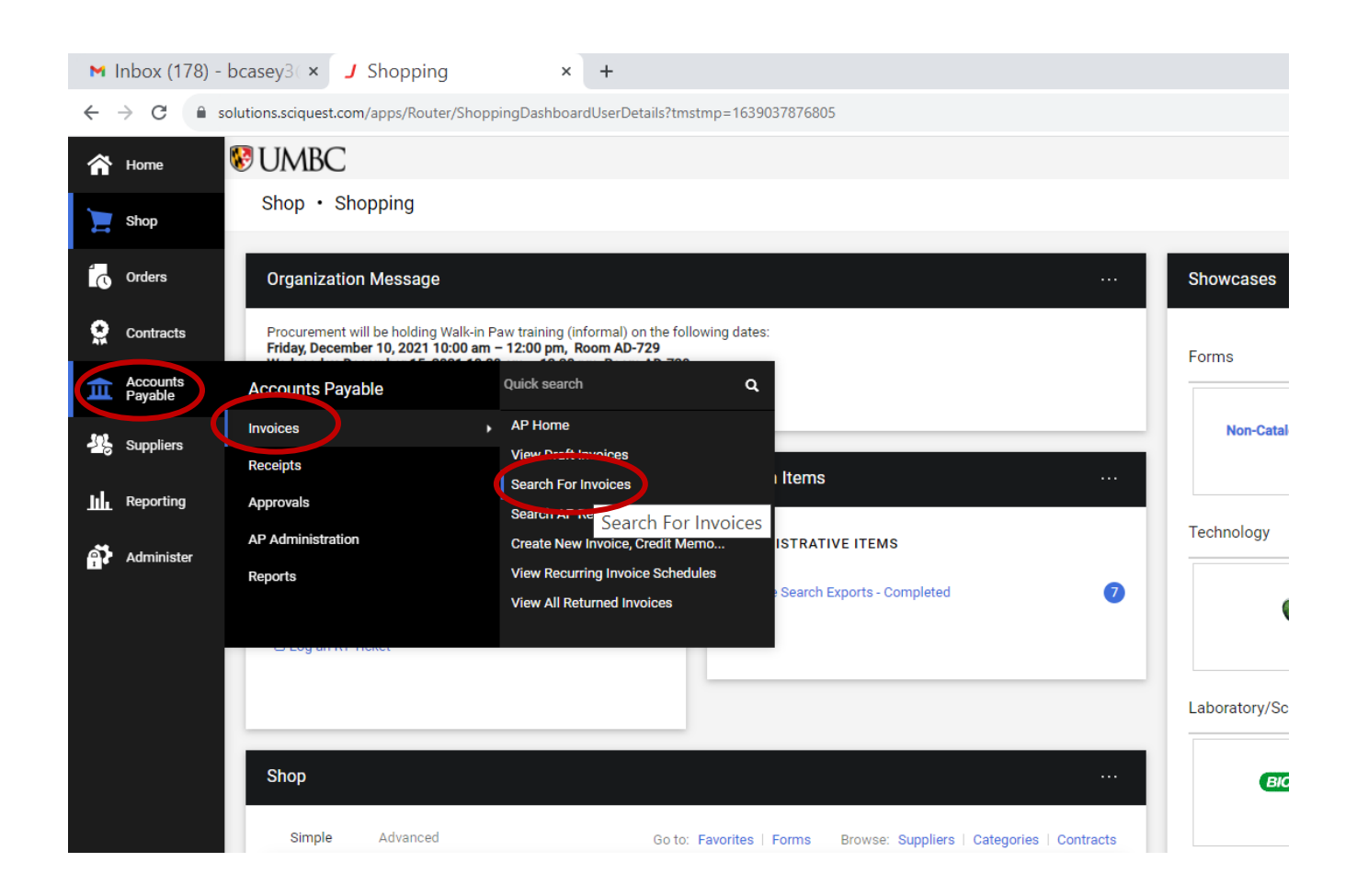

### 2. Click the down arrow next to "Created Date:"

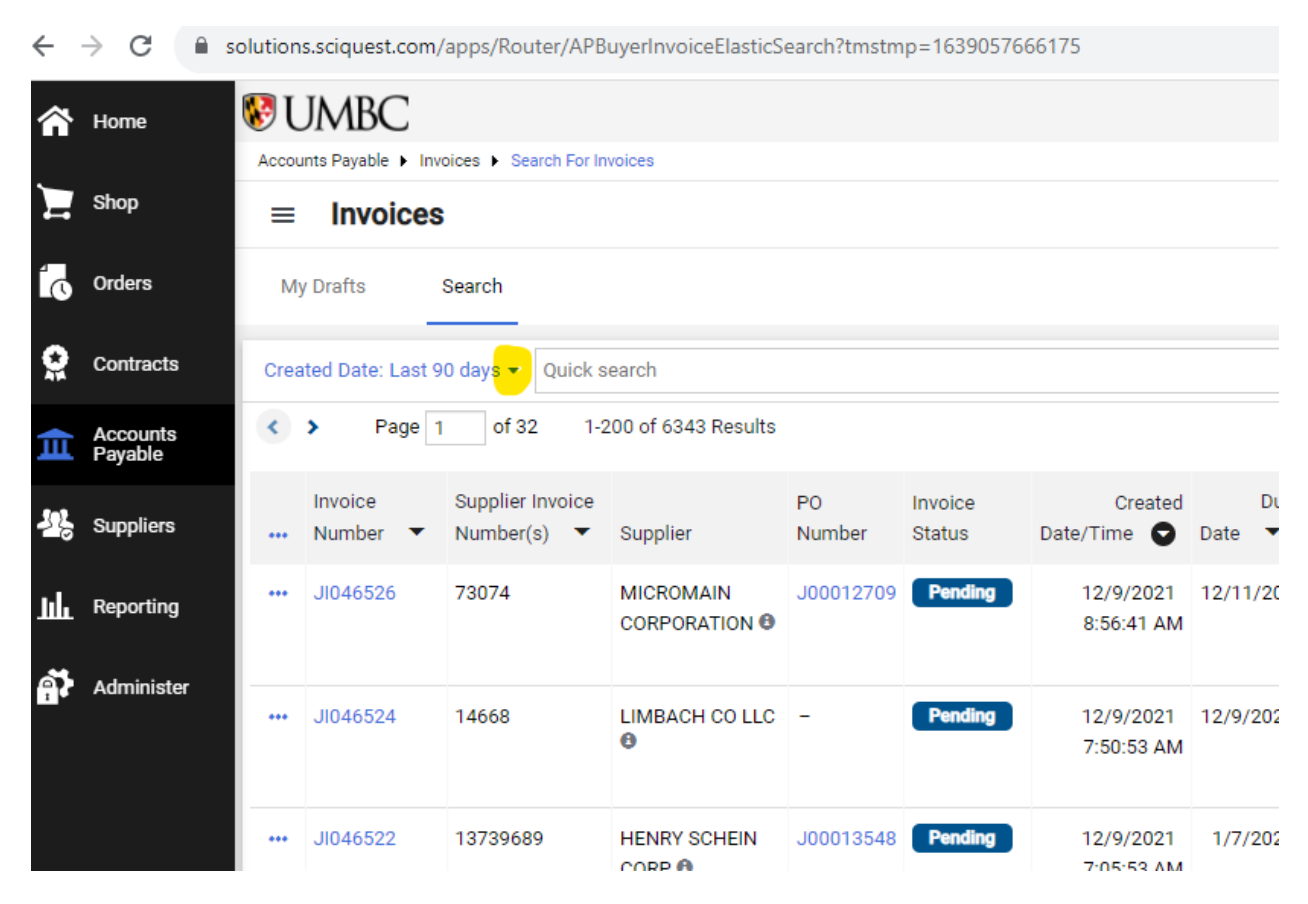

#### 3. Choose "All"

| M          | nbox (180)          | - bcas   | ey3( ×         | Invoices              | × +                  | F           |            |                         |                |                    |                   |                         |                                                |                       |                   |              |
|------------|---------------------|----------|----------------|-----------------------|----------------------|-------------|------------|-------------------------|----------------|--------------------|-------------------|-------------------------|------------------------------------------------|-----------------------|-------------------|--------------|
| ← -        | > C 🔒               | solutior | ns.sciquest.co | m/apps/Router/AP      | BuyerInvoiceElasticS | earch?tmstm | np=1639057 | 666175                  |                |                    |                   |                         |                                                |                       |                   |              |
| â          | Home                | 😵 (      | JMBC           |                       |                      |             |            |                         |                |                    |                   |                         |                                                |                       |                   | All          |
|            |                     | Acco     | unts Payable 🕨 | Invoices   Search For | Invoices             |             |            |                         |                |                    |                   |                         |                                                |                       |                   |              |
| Ξ          | Shop                | =        | Invoice        | es                    |                      |             |            |                         |                |                    |                   |                         |                                                |                       |                   |              |
| ío         | Orders              | м        | ly Drafts      | Search                |                      |             |            |                         |                |                    |                   |                         |                                                |                       |                   |              |
| <u>o</u>   | Contracts           | Cre      | ated Date: Las | st 90 days 🔻 Quick    | search               |             |            |                         |                | Q 6                | Add Filter  Clear | All Filters             |                                                |                       |                   |              |
| 血          | Accounts<br>Payable | 0        | All            |                       |                      |             |            |                         |                |                    |                   |                         |                                                |                       |                   |              |
| 12         | Suppliers           | 0        | ) Between      | st 90 days            | and                  |             |            | Created<br>Date/Time 오  | Due<br>Date 💌  | Discount<br>Date 🔻 | Discount Amount 🔻 | Submitted<br>Date 🔻     | Invoice<br>Source                              | Invoice<br>Type       | Pay<br>Status     | Total Amount |
| հե         | Reporting           | mor      | e options >    |                       |                      |             |            | 12/9/2021<br>8:56:41 AM | 12/11/202<br>1 | -                  | 0.00 USD          | 12/9/2021<br>8:58:03 AM | Manua<br>I                                     | PO<br>Invoice         | In<br>Proce       | 5,085.00 U   |
| ഷ          | Administer          |          |                |                       | A                    | pply C      | Cancel     |                         |                |                    |                   |                         |                                                |                       | SS                |              |
| <u>T</u> + | Auminister          | •••      | JI046524       | 14668                 | LIMBACH CO LLC<br>O  | -           | Pending    | 12/9/2021<br>7:50:53 AM | 12/9/2021      | 12/30/202<br>1     | 0.00 USD          | 12/9/2021<br>7:56:32 AM | Manua<br>I                                     | Non-<br>PO<br>Invoice | In<br>Proce<br>ss | 10,338.00 U  |
|            |                     |          | JI046522       | 13739689              | HENRY SCHEIN<br>CORP | J00013548   | Pending    | 12/9/2021<br>7:05:53 AM | 1/7/2022       | -                  | 0.00 USD          | 12/9/2021<br>7:05:53 AM | Electro<br>nic<br>(Suppli<br>er<br>Syste<br>m) | P0<br>Invoice         | In<br>Proce<br>ss | 885.53 U     |
|            |                     |          | JI046521       | 555350418             | SIGMA ALDRICH        | J00013017   | Pending    | 12/9/2021               | 1/6/2022       | -                  | 0.00 USD          | 12/9/2021               | Electro                                        | PO                    | In                | 11.99 U      |

## Add Filters

4. Click the down arrow next to "Add Filter"

| Accou | Accounts Payable  Invoices  Search For Invoices |                                 |                       |              |                   |                         |                |                    |                       |  |  |
|-------|-------------------------------------------------|---------------------------------|-----------------------|--------------|-------------------|-------------------------|----------------|--------------------|-----------------------|--|--|
| =     | ≡ Invoices                                      |                                 |                       |              |                   |                         |                |                    |                       |  |  |
| Му    | y Drafts                                        | Search                          |                       |              |                   |                         |                |                    |                       |  |  |
| Crea  | ited Date: All 👻                                | Quick search                    |                       |              |                   |                         | ۹              | Add Fi             | lter 🝷 Clear All Filt |  |  |
| <     | Page 1                                          | of 50 1-2                       | 00 of 43557 Results   | 3 🚯          |                   |                         |                |                    |                       |  |  |
|       | Invoice<br>Number 🔻                             | Supplier Invoice<br>Number(s) 🔻 | Supplier              | PO<br>Number | Invoice<br>Status | Created<br>Date/Time 오  | Due<br>Date 🔻  | Discount<br>Date 🔻 | Discount Amount       |  |  |
| •••   | JI046527                                        | 5203774                         | ANTHONY<br>TRAVEL LLC | -            | Pending           | 12/9/2021<br>9:28:53 AM | 12/31/202<br>1 | -                  | 0.00 USI              |  |  |

5. Scroll down the pop up window.

| M Inbo                            | ■ Inbox (180) - bcasey3 × J Invoices × + |                  |                     |                                 |                            |              |                   |                         |                |            |                    |                                                                                   |                         |                                                |                       |                   |                |         |          |
|-----------------------------------|------------------------------------------|------------------|---------------------|---------------------------------|----------------------------|--------------|-------------------|-------------------------|----------------|------------|--------------------|-----------------------------------------------------------------------------------|-------------------------|------------------------------------------------|-----------------------|-------------------|----------------|---------|----------|
| $\leftrightarrow$ $\rightarrow$ ( | C 🗎 sc                                   | olution          | ns.sciquest.com/    | /apps/Router/APE                | luyerInvoiceElasticS       | earch?tmstn  | 1p=16390576       | 66175                   |                |            |                    |                                                                                   |                         |                                                |                       |                   |                |         |          |
| A Hom                             | ne                                       | 89 L             | JMBC                |                                 |                            |              |                   |                         |                |            |                    |                                                                                   |                         |                                                |                       |                   | All 🔻          | Search  | ı (Alt   |
|                                   |                                          | Accou            | unts Payable 🕨 Inv  | voices   Search For In          | nvoices                    |              |                   |                         |                |            |                    |                                                                                   |                         |                                                |                       |                   |                |         |          |
| Shop                              | p                                        | =                | Invoices            | 3                               |                            |              |                   |                         |                |            |                    |                                                                                   |                         |                                                |                       |                   |                |         |          |
| C Orde                            | ers                                      | My Drafts Search |                     |                                 |                            |              |                   |                         |                |            |                    |                                                                                   |                         |                                                |                       |                   |                |         |          |
| 🤶 Conti                           | tracts                                   | Crea             | ated Date: All 👻    | Quick search                    |                            |              |                   |                         | ٩              | . 0        | Add Fil            | Iter -                                                                            | -                       |                                                |                       |                   |                |         |          |
| 血 Acco<br>Paya                    | ounts<br>able                            | <                | > Page 1            | 1 of 50 1-                      | 200 of 43557 Results       | s 🚯          |                   |                         |                |            | Find :             | search filter                                                                     |                         |                                                |                       |                   |                |         |          |
| 🤐 Supp                            | pliers                                   |                  | Invoice<br>Number 💌 | Supplier Invoice<br>Number(s) 💌 | Supplier                   | P0<br>Number | Invoice<br>Status | Created<br>Date/Time    | Due<br>Date 🔻  | Di<br>Date | Ident              | <b>ifiers</b><br>ontract Number                                                   |                         | Invoice<br>Source                              | Invoice<br>Type       | Pay<br>Status     | Total Amount 🔹 | Account | Ac<br>Da |
| <u>li</u> Repo                    | orting                                   | •••              | JI046527            | 5203774                         | ANTHONY<br>TRAVEL LLC 🖲    | -            | Pending           | 12/9/2021<br>9:28:53 AM | 12/31/202<br>1 | :          | In<br>  In<br>  In | voice Batch Number(s)<br>voice Master Number<br>voice Name                        |                         | Manua<br>I                                     | Non-<br>PO<br>Invoice | In<br>Proce<br>ss | 4,291.66 USD   | 7089900 | 12       |
| Admi                              | ninister                                 | •••              | JI046526            | 73074                           | MICROMAIN<br>CORPORATION O | J00012709    | Pending           | 12/9/2021<br>8:56:41 AM | 12/11/202<br>1 | :          |                    | voice Number(s)<br>D Number<br>upplier Account Number<br>upplier Invoice Number(s | (s)<br>s)               | Manua<br>I                                     | P0<br>Invoice         | In<br>Proce<br>ss | 5,085.00 USD   | 7089900 | 12       |
|                                   |                                          |                  | JI046524            | 14668                           | LIMBACH CO LLC             | -            | Pending           | 12/9/2021<br>7:50:53 AM | 12/9/2021      | 12/3       | Dates              | s<br>ccounting Date                                                               | 7.00.02 AW              | Manua<br>I                                     | Non-<br>PO<br>Invoice | In<br>Proce<br>ss | 10,338.00 USD  | 7089900 | 12       |
|                                   |                                          | •••              | JI046522            | 13739689                        | HENRY SCHEIN<br>CORP ®     | J00013548    | Pending           | 12/9/2021<br>7:05:53 AM | 1/7/2022       | 2          | -                  | 0.00 USD                                                                          | 12/9/2021<br>7:05:53 AM | Electro<br>nic<br>(Suppli<br>er<br>Syste<br>m) | P0<br>Invoice         | In<br>Proce<br>SS | 885.53 USD     | 7091100 | 12       |
|                                   |                                          | •••              | JI046521            | 555350418                       | SIGMA ALDRICH              | J00013017    | Pending           | 12/9/2021<br>5:36:05 AM | 1/6/2022       | :          | -                  | 0.00 USD                                                                          | 12/9/2021<br>5:36:05 AM | Electro<br>nic<br>(Suppli                      | P0<br>Invoice         | In<br>Proce<br>ss | 11.99 USD      | 7091410 | 12       |

## 6. Click on "Pay Status"

| M        | Inbox (180) -          | bcas    | ey3( × 📕         | Invoices              | ×                      | +            |               |                         |          |                                                      |                                                                         |                         |                                                |               |                   |            |         |           |        |
|----------|------------------------|---------|------------------|-----------------------|------------------------|--------------|---------------|-------------------------|----------|------------------------------------------------------|-------------------------------------------------------------------------|-------------------------|------------------------------------------------|---------------|-------------------|------------|---------|-----------|--------|
| ÷        | → C 🔒 s                | olutior | ns.sciquest.com  | /apps/Router/APE      | BuyerInvoiceElastic    | Search?tmstm | np=1639057666 | 175                     |          |                                                      |                                                                         |                         |                                                |               |                   |            |         |           |        |
| Â        | Home                   | N 😵     |                  | voices 🕨 Search For I | nvoices                |              |               |                         |          |                                                      |                                                                         |                         |                                                |               |                   | All 🔻      | Search  | (Alt+Q)   | ٩      |
| È        | Shop                   | =       | Invoice          | S                     |                        |              |               |                         |          |                                                      |                                                                         |                         |                                                |               |                   |            |         | Pt Sa     | ive As |
| ío       | Orders                 | м       | ly Drafts        | Search                |                        |              |               |                         |          |                                                      |                                                                         |                         |                                                |               |                   |            |         |           |        |
| <b>Q</b> | Contracts              | Cre     | ated Date: All 👻 | Quick search          |                        |              |               |                         | ۹ و      | Add Filter                                           | Clear All Filters                                                       |                         |                                                |               |                   |            |         |           |        |
| 血        | Accounts<br>Payable    |         |                  |                       | 0                      |              |               | 7:50:53 AM              |          | Prod                                                 | uct Description<br>uct Flags                                            |                         | 1                                              | PO<br>Invoice | Proce<br>ss       |            |         |           |        |
| т<br>т   | Suppliers<br>Reporting |         | JI046522         | 13739689              | HENRY SCHEIN<br>CORP 🕲 | J00013548    | Pending       | 12/9/2021<br>7:05:53 AM | 1/7/2022 | Properti<br>Invoid<br>Invoid<br>Natc<br>Matc<br>Mess | es<br>ce Source<br>ce Status<br>ce Type<br>hing Status<br>sage Category |                         | Electro<br>nic<br>(Suppli<br>er<br>Syste<br>m) | P0<br>Invoice | In<br>Proce<br>ss | 885.53 USD | 7091100 | 12/9/2021 | -      |
| <b></b>  | Administer             |         | JI046521         | 555350418             | SIGMA ALDRICH          | J00013017    | Pending       | 12/9/2021<br>5:36:05 AM | 1/6/2022 | Mism Pay Pay Cottom                                  | And the Reasons<br>( Status rs                                          |                         | Electro<br>nic<br>(Suppli<br>er<br>Syste<br>m) | P0<br>Invoice | In<br>Proce<br>ss | 11.99 USD  | 7091410 | 12/9/2021 | -      |
|          |                        |         | JI046520         | 555355472             | SIGMA ALDRICH          | J00013553    | Pending       | 12/9/2021<br>5:36:04 AM | 1/6/2022 | -                                                    | 0.00 USD                                                                | 12/9/2021<br>5:36:05 AM | Electro<br>nic<br>(Suppli<br>er<br>Syste<br>m) | P0<br>Invoice | In<br>Proce<br>ss | 85.73 USD  | 7091410 | 12/9/2021 | -      |
|          |                        |         | JI046519         | 555358053             | SIGMA ALDRICH          | J00013534    | Pending       | 12/9/2021<br>5:36:04 AM | 1/6/2022 | -                                                    | 0.00 USD                                                                | 12/9/2021<br>5:36:05 AM | Electro<br>nic<br>(Suppli<br>er<br>Syste<br>m) | P0<br>Invoice | In<br>Proce<br>SS | 47.86 USD  | 7091100 | 12/9/2021 | -      |

7. This will cause a new pop up to appear with filter options for pay status. Click **"In Process".** 

| 10                 | My Didits         | Search                           |               |           |         |                         |          |
|--------------------|-------------------|----------------------------------|---------------|-----------|---------|-------------------------|----------|
| tracts             | Created Date: All | <ul> <li>Quick search</li> </ul> |               |           |         |                         | с        |
| ounts<br>able      | Pay Status: All ▼ | ×                                |               |           |         | 7:50:53 AM              |          |
| pliers             | Dispute           |                                  | / SCHEIN      | J00013548 | Pending | 12/9/2021<br>7:05:53 AM | 1/7/202: |
| orting<br>ninister | Payable           | Apply Can                        | icel          |           |         |                         |          |
|                    | - JI046521        | 555350418                        | SIGMA ALDRICH | J00013017 | Pending | 12/9/2021<br>5:36:05 AM | 1/6/202: |
|                    |                   |                                  |               |           |         |                         |          |

8. Repeat steps 4-7 of this process creating filters for the next filter, "Invoice Source," located in the "Properties" section of the displayed box. Clicking will cause a new pop up to appear with filter options for Invoice Source. Click **"Electronic (Supplier System)"** and apply.

| M    | y Drafts         | Searc                   | :h                                                                                                    |         |
|------|------------------|-------------------------|----------------------------------------------------------------------------------------------------|---------|
| Crea | ated Date: All 🔹 | Qui                     | ck search                                                                                                    |         |
| Pay  | Status: All 👻    | × Ir                    | voice Source: All 👻 🗙                                                                                                    |         |
| •••  | JI046522         | [<br>1 [<br>[<br>[<br>[ | <ul> <li>EMail</li> <li>Electronic (Supplier System)</li> <li>Form Request</li> <li>Manual</li> <li>Recurring</li> <li>Supplier Portal</li> <li>Supplies Manager</li> </ul> | Pending |
| •••  | JI046521         | 5                       | Apply Cancel 7                                                                                                    | Pending |

9. Repeat steps 4-7 of this process creating filters for Mismatch Reason (Filter on "No Receipt").

| <b>₩</b> U | JMBC                |                                 |                                     |              |                                                                                               |          |    |
|------------|---------------------|---------------------------------|-------------------------------------|--------------|-----------------------------------------------------------------------------------------------|----------|----|
| Accou      | unts Payable 🕨 Inv  | oices 🕨 Search For In           | voices                              |              |                                                                                               |          |    |
| =          | Invoices            | ;                               |                                     |              |                                                                                               |          |    |
| My         | y Drafts            | Search                          |                                     |              |                                                                                               |          |    |
| Crea       | ated Date: All 👻    | Quick search                    |                                     |              |                                                                                               | ۹ (      | D  |
| Pay        | Status: In Proce    | ss 🔹 🗙 Invoice                  | Source: Electronic                  | (Sup 🝷 🗙     | Mismatch Reasons: All $\star~\times$                                                          |          |    |
| <          | > Page 1            | of 8 1-20                       | 00 of 1468 Results                  |              | Below Price                                                                                   |          |    |
|            | Invoice<br>Number 🔻 | Supplier Invoice<br>Number(s) 🔻 | Supplier                            | PO<br>Number | Below Gty<br>Below TSH<br>S D No Receipt                                                      |          | sc |
| •••        | JI046522            | 13739689                        | HENRY SCHEIN<br>CORP <sup>(3)</sup> | J00013548    | <ul> <li>Over Price</li> <li>Over Qty</li> <li>Over TSH</li> <li>PO Line Cancelled</li> </ul> |          |    |
|            |                     |                                 |                                     |              | Apply                                                                                         | Cancel   |    |
|            | JI046521            | 555350418                       | SIGMA ALDRICH                       | J00013017    | Pending 12/9/2021                                                                             | 1/6/2022 |    |

### **Review of Department Open Items:**

10. Repeat steps 4-7 of this process creating filters for Department (Filter on **"YOUR DEPARTMENT NAME"**).

| J 🛞           |                                       | oices    Search For In                       | woices                                      |              |                   |                          |               |                                                                                                    |
|---------------|---------------------------------------|----------------------------------------------|---------------------------------------------|--------------|-------------------|--------------------------|---------------|----------------------------------------------------------------------------------------------------|
| <b>=</b><br>м | Invoices                              | search                                       |                                             |              |                   |                          |               |                                                                                                    |
| Crea<br>Pay   | ated Date: Last 9<br>Status: In Proce | 0 days ▼ Quick s<br>ss ▼ X Invoice           | earch<br>Source: Electronic                 | (Sup ▼ ×     | Mismatch          | Reasons: No Rece         | iipt ▼ ×      | Q ● Add Filter ▼ Clear All Filters Department: All ▼ × Search                                                                                                    |
| <<br>         | > Page 1<br>Invoice<br>Number         | of 3 1-20<br>Supplier Invoice<br>Number(s) ▼ | 00 of 555 Results<br>Supplier               | P0<br>Number | Invoice<br>Status | Created<br>Date/Time     | Due<br>Date 💌 | Top Filter Options Je □ Campus Life (Campus Life) (117) □ No Department (83) Is                                                                                                    |
| •••           | JI046541                              | 1HXL-GV9W-<br>RK9V                           | AMAZON<br>CAPITAL SRVCS<br>INC O            | J00013568    | Pending           | 12/9/2021<br>10:29:58 AM | 12/9/2021     | Biological Science (Biological Science) (39)     College of Natural & Math. Sci (College of Natural & Math. S     Theater (Theater) (20)     Learning Resource Center (Learning Resource Center) (17)     The Hilltop Institute (The Hilltop Institute) (17)     Computer Sci Elec Engineering (Computer Sci Elec Engineer     Residential Life (Residential Life) (15) |
|               | JI046536                              | 1YVL-LPHP-<br>PJ1P                           | AMAZON<br>CAPITAL SRVCS<br>INC <sup>©</sup> | J00013577    | Pending           | 12/9/2021<br>10:08:49 AM | 12/9/2021     | Sherman Ctr for Early Learning (Sherman Ctr for Early Learn     G Begin typing or click here to search     Apply Cancel                                                                                                    |

### **Review of Invoice Owner Open Items:**

11. Repeat steps 4-7 of this process creating a filter for Invoice Owner (Filter on "YOUR NAME")

*It is suggested that Invoice Owners <u>DO NOT filter by Department</u> but <u>ONLY BY THEIR NAME</u>. (Skip step 10)* 

The reason for this is that all invoices have an invoice owner but not all invoices have an associated department. Therefore, if you filter by department then by name, invoices without a department will be excluded.

The resulting window will show you all invoices which have not been "received" for a Punch Out Supplier. Please review these and if they have been received please mark as received in the system so that Accounts Payable may pay the vendor.

### Creating a Working List

You cannot process a receipt from the search screen for invoices. However, you can download the filter results and use it as a working list.

After filtering the invoices you wish to review for receipt. Click on "Export All" (upper right)

|       |                |         |              |       | ₿ ☆     | 🥸 :        |
|-------|----------------|---------|--------------|-------|---------|------------|
| All 🔻 | Search (Alt+Q) | ٩       | 0.00 USD     | Ä     | ♡ 🔽     | <b>4 1</b> |
|       |                |         |              |       |         | -D Logout  |
|       | R              | Save As | 🔹 🖈 Pin Filt | ers 🔻 | A Expor | t All 🔻    |

|                       |                   |                |         |                      |                |                     |                                      |                | ?             |
|-----------------------|-------------------|----------------|---------|----------------------|----------------|---------------------|--------------------------------------|----------------|---------------|
|                       |                   |                |         |                      |                |                     | 🌣 200 I                              | Per Page       | •             |
| Invoice<br>Type       | Pay<br>Status     | Total Amount 🔻 | Account | Accounting<br>Date 🔻 | Amount<br>Paid | Completed<br>Date 🔻 | Department                           | Dept           | Invoi<br>Owne |
| Non-<br>PO<br>Invoice | In<br>Proce<br>ss | 23.00 USD      | 7091400 | 12/9/2021            | -              | -                   | Athletics &<br>Physical<br>Education | 10481          | Boze          |
| Non-<br>PO<br>Invoice | In<br>Proce<br>ss | 232.96 USD     | 7091400 | 12/9/2021            | -              | _                   | Athletics &<br>Physical<br>Education | 10474<br>10475 | Boze          |

|      | Export Invoices        |                               | ×                                 |            |
|------|------------------------|-------------------------------|-----------------------------------|------------|
|      | Export Request Options | (Step 1 of 1)                 |                                   |            |
|      | Title *                | Export request for Invoice    |                                   |            |
|      |                        | 74 characters remaining       | 1                                 |            |
| er : | Туре                   | Screen Layout                 | •                                 | Total Amou |
|      | Format                 | Excel                         |                                   | 23.00      |
|      |                        |                               | Submit                            |            |
|      | 12:03:39 PM            |                               | 12:05:37 PM I PO Pr<br>Invoice ss | oce        |
| 2524 | Pending 12/0/2021 10   | 0.00 U20021 1/8/2022 0.00 U20 | 12/0/2021 Manua PO In             | 48.70      |

Verify in the pop up that the TYPE is Screen Layout, then click Submit.

A small green pop up will appear click on the blue hyperlink Manage Search Exports.

| =16390713         | 58882                |                             |                                                              |                                                         |               |                     |                   |                 |
|-------------------|----------------------|-----------------------------|--------------------------------------------------------------|---------------------------------------------------------|---------------|---------------------|-------------------|-----------------|
|                   |                      | Succes<br>cap vie<br>Manage | <b>cess</b><br>sfully create<br>withe statue<br>e Search Exp | d the export request<br>and retrive the file a<br>ports | t . You<br>at |                     |                   |                 |
|                   |                      |                             | Q 0                                                          | Add Filter 👻 Cl                                         | ear All Fil   | ters                |                   |                 |
| Invoice<br>Status | Created<br>Date/Time | d Due<br>Date ▼             | Discount<br>Date 💌                                           | Discount Amount                                         | •             | Submitted<br>Date 🔻 | Invoice<br>Source | Invoice<br>Type |

Your recent exports are listed in descending order on this screen.

Click on the top blue hyperlink to retrieve your working list.

|            | Se umbc                                           |           |             |                       |                       |                       |  |  |
|------------|---------------------------------------------------|-----------|-------------|-----------------------|-----------------------|-----------------------|--|--|
|            | Manage Search Exports Manage Exports              |           |             |                       |                       |                       |  |  |
|            | Export Requests Export Schedules Export Templates |           |             |                       |                       |                       |  |  |
| cts        | Click to Filter                                   |           |             |                       |                       |                       |  |  |
| ınts<br>le | 1-8 of 8 Results                                  |           |             |                       |                       |                       |  |  |
| iers       | Title                                             | Status    | Search Type | Export Output         | Created               | Completed             |  |  |
|            | Export request for invoice                        | Completed | Invoice     | Screen Layout (Excel) | 12/9/2021 12:50:38 PM | 12/9/2021 12:51:23 PM |  |  |
| ing        | ▲ Export request for Invoice                      | Completed | Invoice     | Screen Layout (Excel) | 12/7/2021 9:24:31 AM  | 12/7/2021 9:24:44 AM  |  |  |
| ster       | LExport request for Invoice                       | Completed | Invoice     | Screen Layout (Excel) | 12/7/2021 8:12:42 AM  | 12/7/2021 8:12:51 AM  |  |  |
|            | LExport request for Invoice                       | Completed | Invoice     | Screen Layout (Excel) | 12/7/2021 7:34:57 AM  | 12/7/2021 7:35:04 AM  |  |  |
|            | LExport request for Invoice                       | Completed | Invoice     | Screen Layout (Excel) | 12/3/2021 8:47:00 AM  | 12/3/2021 8:49:38 AM  |  |  |
|            | LExport request for Invoice                       | Completed | Invoice     | Screen Layout (Excel) | 12/3/2021 8:39:59 AM  | 12/3/2021 8:40:37 AM  |  |  |
|            | LExport request for Invoice                       | Completed | Invoice     | Full Export (CSV)     | 12/3/2021 8:17:09 AM  | 12/3/2021 8:31:27 AM  |  |  |
|            | Export request for Invoice                        | Completed | Invoice     | Full Export (CSV)     | 12/3/2021 8:04:58 AM  | 12/3/2021 8:24:18 AM  |  |  |
|            | 1.9 of 9 Paguita                                  |           |             |                       |                       |                       |  |  |

This working list can be used to review invoices for creating receipts.

## **Receiving Items**

When creating a receipt please be sure to select the correct receipt type. We have seen a number of invoices come through which are of type Cost.

| Туре       | Cost Receipt | •   |
|------------|--------------|-----|
|            |              |     |
| PO numbers | C            | 2   |
|            | Create Cano  | cel |

# When they should be quantity.

| Create Receipt        |                       | ×      |   |
|-----------------------|-----------------------|--------|---|
| Туре                  | Quantity Receipt      | •      |   |
| P0 numbers            |                       | Q      |   |
|                       |                       |        |   |
|                       | Create                | Cancel |   |
| Screen Lavout (Excel) | 12/9/2021 12:50:38 PM |        | 1 |

Please be sure to choose the correct "TYPE" of receipt otherwise these receipts will result in a TYPE mismatch and will delay payment to our suppliers.